# IMAGENICS

# PnP EMULATOR DM-C4K

#### 取扱説明書

#### お買い上げいただきありがとうございます。

DM-C4K は、4K 解像度の HDMI 信号に対応したプラグアンドプレイ エ ミュレーターです。モニターなどの表示装置に代わって EDID 情報を信号源 との間で代替通信します。またケーブル補償機能の搭載により、安定した映像 信号の伝送を実現します。

この取扱説明書には安全にお使いいただくための重要な注意事項と、製品の取り扱い方法を記しています。この取扱説明書をよくお読みのうえ、製品を安全にご使用ください。

この取扱説明書は、別添えの保証書とともにいつでも見られるところに必ず 保管してください。

# 安全にお使いいただくために

本機は、安全に十分配慮して設計されています。しかし、誤った使い方をする と火災や感電などにより人身事故になることがあり危険です。事故を防ぐた めに次のことを必ずお守りください。

| ▲ 下記の警告事項を無視して誤った                                | :取り扱いをす        |
|--------------------------------------------------|----------------|
| ▲ ▲ ると、人が死亡または重症を負う腐                             | 良いたなる事が        |
| あります。                                            |                |
| ■付属の AC アダプターを使用してください                           |                |
| 火災や故障の原因となる事があります。                               |                |
| 付属の AC アダプターは交流 100V、50Hz・60Hz の                 | +15-           |
| 電源でご使用ください。                                      | 伯小             |
| ■接続ケーブルを傷つけないでください                               | _              |
| 火災や感雷の原因となる事があります。万一、接続ケー                        |                |
| ブルが傷ついたり発熱したりしたら、直ちに接続ケーブ                        |                |
| ルを抜き当社サポート窓口にご相談ください。                            | 祭止             |
| ■内部に水や異物を入れないでください                               |                |
|                                                  | ei⊊;           |
| バスマや湿電の原因となる事があります。力 、ホマ共物                       | ケーブルを          |
| が入りた場合は迫らに按約成品の电源を切り、按約ノー                        | ガンルと           |
| ● # 時か用学が発生したと使用したい ふください                        | 3/2 <          |
| ■ 故障や異吊が光生したり使用しないでくたさい                          |                |
| 本機から充熟や発育、煙かでる、発臭かりるなどの発                         |                |
| 市な状態で使用を続けると火災や感電の原因になる事                         |                |
| かあります。故障や異常が発生したら直ちに接続機器                         | クーフルを          |
| の電源を切り、接続ケーフルを抜いて当社サポート窓                         | 抜く             |
| 口にご相談ください。                                       |                |
| ■雷が鳴りだしたら、本機や接続ケーブル類には触れな                        |                |
| いでください                                           | <b>U</b>       |
| 感電や火災の原因になる事があります。                               | 接触禁止           |
| ■温度や湿度の高い場所、ほこりや油煙の多い所では使                        |                |
| 用しないでください                                        | $\mathbf{i}$   |
| 火災や感電、故障の原因になることがあります。ご使用                        | <b>V</b>       |
| の際は本機の使用温湿度範囲をお守りください。保存                         | 禁止             |
| される場合は保存温湿度範囲をお守りください。                           |                |
| ■水のかかろおそれのあろ提所で使用したいでください                        |                |
| ■小りががるのと1000の場所と使用しないとくたとい<br>感雲や火災の原用になることがおります | $(\mathbf{N})$ |
| 念电や八火の床凸になることがめります。                              | 水めれ埜止          |
|                                                  |                |
| ■ 正期的に有備をして下さい                                   |                |
|                                                  | V              |
| よると、収湿しく電気の流れやすくなり火災や感電の原                        | 指示             |
| 因になる事がありますので定期的に清掃してください。                        |                |

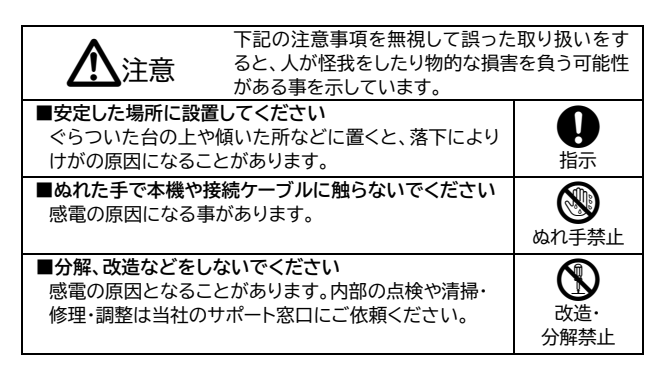

| ■お手入れ時は接続ケーブルを抜いてください<br>ケーブルを接続したままお手入れすると感電の原因に<br>なる事があります。                                                                                                    | ケーブルを<br>抜く   |
|----------------------------------------------------------------------------------------------------|---------------|
| ■移動させる時や長期間使用しないときは AC アダプタ<br>ーや接続ケーブルを抜いてください<br>ケーブルを接続したまま移動するとケーブルが傷つき<br>火災や感電の原因になります。また長期間使用しないと<br>きは安全のため AC アダプターを抜いてください。差し<br>込んだままにしておくと火災や感電の原因になる事が<br>あります。 | すーブルを<br>抜く   |
| ■ケーブル接続時は機器の電源を切ってください<br>故障や感電の原因になることがあります。                                                                                                    | <b>り</b><br>振 |

#### 同梱品の確認

箱から取り出したら、次のものが入っていることを確認してください。

| ODM-C4K 本体             | •••••    | 一台      |
|------------------------|----------|---------|
| OAC アダプター              | •••••    | 1個      |
| ○HDMI ケーブル(1 m)        | •••••    | 1本      |
| ○HDMI ケーブル抜け止め金具(CL-1) | •••••    | 2個      |
| ○結束バンド                 | •••••    | 2本      |
| ○取扱説明書(本書)             | •••••    | 1通      |
| ○保証書                   |          | 1通      |
|                        | しのロナスごも妙 | 1++++++ |

万一、不足物などがありましたら当社サポート窓口までご連絡ください。

### 本機の特長

O4K@60/4:4:4の HDMI 信号に対応しています。

○31 種類の EDID があらかじめプリセットされています。

○外部のモニターやプロジェクターなどから EDID を読み取って記憶し、その情報を使用することができます。

○HDCP 1.4 / 2.2 に対応しています。また HDCP 機能が不要な時は、 HDCP をカットすることもできます。(HDCP をカットすると HDCP で保 護されたコンテンツは視聴できません。)

OHDR、Deep Color、CEC スルー機能に対応しています。

○ケーブル補償機能の搭載により HDMI 信号の長距離伝送が可能です。 ○小型、軽量、低消費電力設計です。

## 各部の名称

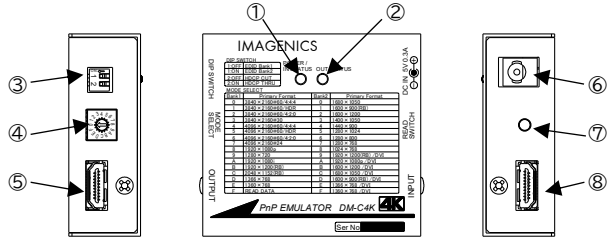

①電源および入力ステータス表示 LED(POWER/IN STATUS)
 ②出力ステータス表示 LED(OUT STATUS)
 ③ディップスイッチ(DIP SWITCH)
 出荷設定:1番、2番ともに OFF(上)
 ④EDID モード選択スイッチ(MODE SELECT)
 出荷設定:0
 ⑤映像出力端子(OUTPUT)
 ⑥電源入力コネクタ(DC IN)

⑦外部 EDID 読み込みスイッチ(READ SWITCH) ⑧映像入力端子(INPUT)

## 本機への電源供給

イ属の AC アダプターを電源入力コネクタに接続すると電源表示 LED が点 灯して本機の電源が入ります。DC プラグには抜け防止用のロック機構が付 いています。

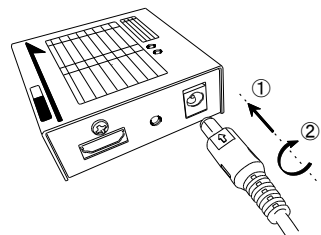

①DC プラグの矢印表示を上にして本体の DC ジャックに根元までしっかり差し込みます。
 ②時計方向に 45 度回転させるとロックします。

外すときは反対の手順で行います。

## ステータス表示 LED

電源および入力ステータス表示 LED は以下のように点灯・点滅します。 ・READ EDID 設定で有効な EDID がない時は橙色に 0.2 秒間隔で点滅 ・DDC+5V入力が無い時は緑に点灯、ある時は橙色に 0.8 秒間隔で点滅 ・HDCP 無しの入力信号時は橙色に 2.5 秒間隔で点滅、HDCP ありの時は 橙色に点灯

出力ステータス表示 LED は以下の条件で点灯・点滅します。

・出力モニター(HPD)が無い時は赤色に 0.8 秒間隔で点滅し、HPD 検出で 2.5 秒間隔、EDID を認識すると消灯します。その後 HDCP の無い信号出 力で緑色に 2.5 秒間隔で点滅、HDCP ありで点灯します。

#### EDID モード設定について

パソコンやブルーレイプレーヤーなどの信号源を本機に接続する前に、あらか じめ本機の EDID モードを設定してください。

EDID モードの設定は、EDID モード選択スイッチとディップスイッチの1番 で行います。スイッチの設定により下記のプライマリ解像度を持った EDID が設定されます。

|                   | ディップフ              | マイツ                                                            | チの1番の設定       |     |              |                  |
|-------------------|--------------------|----------------------------------------------------------------|---------------|-----|--------------|------------------|
| OFF (上)<br>ON (下) |                    | )                                                              | BANK1 を選択     |     |              |                  |
|                   |                    |                                                                | BANK2 を選択     |     |              |                  |
| I                 | BANK1              | プ                                                              | ライマリ解像度       |     | BANK2        | プライマリ解像度         |
|                   | 0                  | 38                                                             | 40×2160@60/4: | 4:4 | 0            | 1680×1050        |
|                   | 1 3840×2160@60/HDR |                                                                |               | 1   | 1600×900(RB) |                  |
|                   | 2                  | 2 3840×2160@60/4:2:0<br>3 3840×2160@30<br>4 4096×2160@60/4:4:4 |               |     | 2            | 1600×1200        |
|                   | 3                  |                                                                |               |     | 3            | 1400×1050        |
|                   | 4                  |                                                                |               |     | 4            | 1440×900         |
|                   | 5                  | 5 4096×2160@60/HDR                                             |               | 5   | 1280×1024    |                  |
|                   | 6                  | 6 4096×2160@60/4:2:0                                           |               |     | 6            | 1280×800         |
|                   | 7                  | 7 4096×2160@24<br>8 1920×1080p                                 |               | 7   | 1280×768     |                  |
|                   | 8                  |                                                                |               | 8   | 1024×768     |                  |
|                   | 9                  | 12                                                             | 80×720        |     | 9            | 1920×1200(RB)/D\ |
|                   | А                  | 19                                                             | 20×1080i      |     | A            | 1920×1080p/DVI   |
|                   | В                  | 19                                                             | 20×1200(RB)   |     | В            | 1600×1200/DVI    |
|                   | С                  | 20                                                             | )48×1152(RB)  |     | С            | 1680×1050/DVI    |
|                   | D                  | 13                                                             | 66×768        |     | D            | 1600×900(RB)/DVI |
|                   | E                  | 13                                                             | 60×768        |     | E            | 1366×768/DVI     |
|                   | F                  | RE                                                             | AD DATA       |     | F            | 1360×768/DVI     |

#### 外部のモニターから EDID を読んで記憶し、使用する

どの EDID を読み込んで本機に記憶させ、使用する事が出来ます。

FDIDを読み込むモニタ

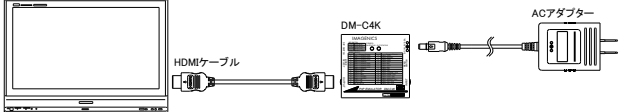

①電源入力コネクタへ AC アダプターを接続します。

- ②ディップスイッチの1番をOFF(上)、EDIDモード選択スイッチを『F』に合 わせます。外部 EDID がすでに記憶されている場合は入力ステータス LED が緑色に、無い場合は橙色で 0.2 秒点滅します。記憶した EDID を 消去したい場合は、外部 EDID 読み込みスイッチを 2 秒以上長押しすると 消去されます。
- ③本機の映像出力端子に EDID を読み込みたいモニターを接続し、出力ステ -タス LED が消灯することを確認します。
- ④外部EDID読み込みスイッチを押して入力ステータスLEDが緑色になれば 読み込み完了です。接続ケーブル類を外しても読み込んだEDIDは本機に 記憶されていますのでいつでも使用できます。ステータスLEDが緑色に変 わらない時は上記の接続・操作をもう一度確認してください。それでも変 わらない場合は、本機がサポートしていないEDIDバージョンの可能性が ありますので、プリセットデータでご使用ください。

# HDCP 通信のスルー/カット機能

HDCPで保護されたコンテンツを視聴する場合はディップスイッチの2番を ON(下)にしてご使用ください。HDCP保護が不要なコンテンツでは2番を OFF(上)に設定してください。(※OFFに設定するとHDCPで保護されたコ ンテンツは視聴できません。)

#### HDMIケーブルの固定

C

①HDMIコネクタ上部のネジをゆるめま す。

②HDMIケーブルを接続します。 ③付属の固定金具CL-1に結束バンドを 通して、ゆるめたネジにひっかけます。 ④ネジをしめてCL-1を固定、結束バンド をしめてHDMIケーブルを固定します。

## 使用方法

EDIDの設定が完了したら下記のように接続します(図は一例です)。

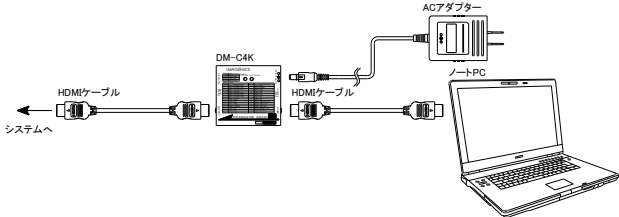

①パソコンなどの信号源と本機の映像入力端子を接続します。 ②本機の映像出力端子をモニターなどお客様の映像システムへ接続します。 ③接続が終わりましたら各機器の電源を起動します。 ④本機の入力ステータスLEDが橙色に、出力ステータスLEDが緑色に点灯ま

たは2.5秒で点滅していれば正常です。

#### 概略仕様 映像信号方式

| 映像信号万式 :                                                                                           |          |
|----------------------------------------------------------------------------------------------------|----------|
| TMDSシングルリンク信号(HDMI信号およびDVI信号)、                                                                     |          |
| 対応解像度 480i ~ 1080p、4K(@60/4:4:4) / VC                                                              | $A \sim$ |
| UXGAおよびWUXGA(Reduced Blanking)、                                                                    |          |
| 対応ピクセルクロックレート 25 MHz ~ 600 MHz、                                                                    |          |
| 対応TMDSデータレート 0.75 Gbps $\sim$ 18 Gbps                                                              |          |
|                                                                                                    | と 基載 ただ  |
|                                                                                                    | あっキャット   |
|                                                                                                    |          |
| ん。)、HDRNI心、Deep ColorNi心、CECスルーNi心                                                                 |          |
|                                                                                                    |          |
| HDMI TypeA 19ピン レセプタクル コネクタ                                                                        |          |
| EDIDモード設定 :                                                                                        |          |
| プリセットデータとして31種類のEDIDモードを搭載、また                                                                      | は表示器の    |
| EDIDを読み取って記憶し、そのデータを使用することも可能                                                                      | 能        |
| ケーブル補償距離:                                                                                          |          |
| 3.840×2.160@60/4:4:4/24bits 入力側:10 m、出                                                             | 力側:5 m   |
| 3.840×2.160@60/4·2·0/24bits 入力側:20 m 出                                                             | 力側:5 m   |
| 1 920×1 080p/24bits 入力側·30 m 出                                                                     | 力側・10 m  |
| - 1,920~1,0000/240113 - 八万風・3011111<br>※数社内の理告で測定した日本の値ですので、すべての理想                                 | ショーブ     |
| ※ 奔祉内の境境で測定した日女の他ですので、9 へての境内<br>… Eを保証するものではもいませく                                                 | えでのワーフ   |
| ル長を休証するものではのりません。                                                                                  |          |
| ※4K@60Pの視聴には18 Gbpsでの伝送か確認された/                                                                     | 1725-ド   |
| HDMIケーブルが必要です。                                                                                     |          |
| 電 源 :DC 5 V 0.3 A                                                                                  |          |
| 消費電力 :1.5 W (最大)                                                                                   |          |
| 質 量 :約 150 g                                                                                       |          |
| 外形寸法 :幅70 mm×高さ23 mm×奥行き65 mm                                                                      | า        |
| (突起部は含まない)                                                                                         |          |
| 動作温温度範囲 :                                                                                          |          |
| 動 F 加速反転因 ・<br>の $\circ$ ~ 10 $\circ$ 20 $\circ$ PU ~ 00 $\circ$ PU(結素したいこと                        | •)       |
|                                                                                                    | .)       |
|                                                                                                    | - 1-1    |
| $-20 \ C \sim 70 \ C 20 \% RH \sim 90 \% RH(結路しない)$                                                | _2)      |
| 竹馬品                                                                                                |          |
| AC 100 V 27 VA 50 Hz・60 Hz 国内専用ACアダプタ                                                              | '一 1個    |
| (5 V 2.3 A出力・ロック機構付き)、HDMIケーブル 1 m                                                                 | 1本、      |
| HDMケーブル抜け止め金具(CL-1) 2個、結束バンド 2本                                                                    | 2        |
| Copyrights 2021 IMAGENICS Co.,Ltd.                                                                 |          |
| ・本書の著作権はイメージニクス株式会社に帰属します。本書の一部また                                                                  | は全部を無断   |
| で転載する事はお断り申し上げます。                                                                                  |          |
| ・正常な使用状態で本機に故障が発生した場合は、当社は本機の保証書                                                                   | に定められた   |
| 条件に従い修理いたします。ただし本機の故障、誤動作、不具合などに                                                                   | より利用の機   |
| 会を逸した事による逸失利益の補償は、当社は一切その責任を負いが                                                                    | ねますのであ   |
| らかじめこう承くたさい。                                                                                       |          |
| ・本書および本機は成良のため、将米ず告ばく変更する事があります。                                                                   | いがわびのエ   |
| ・ 个 ( の ハート・ワード の よ い ファーム・ワード に 刈 し く ワ ハー スエノン ニ ドリ<br>はに とい 内 部 た 解析し、利田 オス 事け お 新 い 由し と げ ま す | リクなどの手   |
| 広になりり部を解析し利用する事はの周り中し上ります。                                                                         |          |
| イメージークス株式会社                                                                                        |          |
| 制具に関するお問い合わせけ下記サポートダイヤルにて承し                                                                        | 1ます      |
|                                                                                                    | 00.90    |
| - フリータイ (7)(王国共通) 0120-400-900                                                                     | 0        |
|                                                                                                    | 8        |
| 西日本サホートダイヤル IEL 06-6358-171                                                                        | 2        |
| 東京宮葉所 〒150-0043 東京都渋谷区道玄坂                                                                          | 1-16-7   |
| ハイウェービル 6F TEL 03-34                                                                               | 464-1401 |
| 大阪営業所 〒534-0025 大阪市都島区片町 2-                                                                        | -2-48    |
| JEI 京橋ビル 3F TEL 06-63                                                                              | 354-9599 |
| 福岡営業所 〒812-0013 福岡市博多区博多駅                                                                          | 東1-18-25 |
| 第5 博多偕成ビル 3F TFI 092-2                                                                             | 183-4011 |
| 本社 〒182-0022 東京都調布市国領町                                                                             | 1-31-5   |
|                                                                                                    |          |
|                                                                                                    |          |